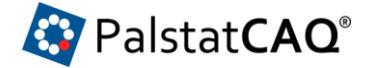

## Palstat CAQ – Sylvac Bluetooth LE Driver

## Požadavky na systém

Program Palstat CAQ – Sylvac Bluetooth LE Driver vyžaduje k běhu:

- PC se systémem Windows 10
- Bluetooth 4.0 rozhraní s podporou Bluetooth LE

## Popis instalace

- 1. Instalační soubor rozbalte do libovolné složky
- 2. Připojte měřidla k bluetooth rozhraní v PC
  - Přesvědčte se, že je BT rozhraní v PC zapnuté
    - Zapněte BT rozhraní v měřidle
    - Je-li to nutné (např. při připojení měřidla k novému PC), vyresetujte BT rozhraní v měřidle
    - Proveďte párování měřidla v ovládacích panelech PC
    - Po připojení budou měřidla v PC vidět takto:

| ← Nastavení                   | - 🗆 X                                                                                                    |
|-------------------------------|----------------------------------------------------------------------------------------------------|
| 🔅 ZAŘÍZENÍ                    | Najít nastavení 🖉                                                                                                    |
| Tiskárny a skenery            | Spravovat zařízení Bluetooth                                                                                                    |
| Připojená zařízení            | Bluetooth                                                                                                    |
| Bluetooth                     | Zapnuto                                                                                                    |
| Myš a touchpad                | Váš počítač vyhledává zařízení Bluetooth a ta ho můžou vyhledat.                                                                                                |
| Psaní                         | Lumia<br>Spárovaná                                                                                                    |
| Automatické přehrávání<br>USB | <ul> <li>Microsoft Sculpt Comfort Mouse<br/>Spárovaná</li> <li>SY270<br/>Připojeno</li> <li>SY289<br/>Připojeno</li> <li>Windows Phone<br/>Spárovaná</li> </ul> |
|                               | Související nastavení                                                                                                    |
|                               | Další nastavení pro Bluetooth                                                                                                    |
|                               | Odesílání nebo příjem souborů přes Bluetooth                                                                                                    |

- 3. Spusťte program PalstatSylvacBTDriver.exe
- 4. V programu připojte měřidla tlačítkem Connect
  - Pokud se měřidla nepřipojí napoprvé (např. jsou uspaná), může být potřeba stisknout tlačítko Connect znovu

## Sylvac Bluetooth LE Driver

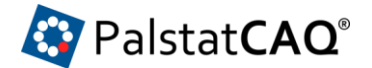

 Připojená měřidla jsou identifikována svítím logem Bluetooth na měřidle a informací v programu:

| 🔄 Sylvac BT driver              | – 🗆 X                                       |
|---------------------------------|---------------------------------------------|
| 🤯 Palstat CAQ°                  |                                             |
| Connect                         | Devices<br>SY270: Success<br>SY289: Success |
| Last Value                      |                                             |
| Save values to file: D:\sylv.bt |                                             |

- 5. Použijte program k měření dat:
  - Program zobrazuje poslední naměřenou hodnotu
  - Máte-li zadané jméno souboru ("Save values to file"), ukládají se všechny naměřené hodnoty do souboru
  - Měření provedete tlačítkem na měřidle nebo tlačítkem "Get Value" v programu
  - Pokud program minimalizujete, přenáší se naměřená hodnota do právě otevřeného okna – tj. do libovolného programu, např. Palstat CAQ, Excel, Word apod.